# **Tutorial para Médicos Oncologia**

# Protocolos de Quimioterapia - Adicionar um protocolo

- 1. Clique em Adicionar.
- Na caixa de Pesquisa, insira ONCP para protocolos de quimioterapia ou ONC para medicações de suporte. Insira o nome do protocolo/ medicaçõo.
- 3. Selecione o protocolo.
- 4. Preencha todos os campos obrigatórios e insira a data de início proposta.
- Clique em OK. Depois que o protocolo for adicionado, será exibido no navegador lateral na guia de prescrições. Para visualizar as drogas que constituem o protocolo, clicar em detalhes adicionais.
- 6. Confira as doses na calculadora de doses a cada droga e clique em "Aplicar dose"
- 7. Confira a prescrição final e assine o protocolo.

# Iniciar um plano com um protocolo

- 1. Navegue na guia Prescrições do menu do paciente correspondente.
- 2. Selecione o protocolo no menu à esquerda.
- 3. Clique em Iniciar.
- 4. Preencha ou verifique os campos obrigatórios.
- 5. Clique em OK.

#### Adicionar uma droga/exame a um protocolo

- 1. Navegue para a guia Prescrições para o paciente correspondente.
- 2. Selecione o protocolo.
- 3. Selecione o ciclo em questão.
- 4. Localize, acima do protocolo, a aba "Adicionar ao plano"
- 5. Procure pela droga/exame que deseja na tela de busca.
- 6. Clique em OK.
- 7. Confira a dose final após a calculadora de dose. Clique em Concluído.

# Ignorar um ciclo em um protocolo

- 1. Útil para pacientes que já fizeram alguns ciclos em outra instituição. Selecione o protocolo.
- 2. Clique em ignorar para o tratamento que deseja ignorar.
- 3. Selecione a partir da lista Motivo.
- 4. Insira um comentário na caixa Comentário.
- 5. Clique em OK.

#### Documentar respostas em um protocolo

- 1. Selecione o protocolo e o ciclo desejado
- 2. Clique em Documentar resposta.
- 3. Insira um comentário na caixa Comentário.
- 4. Clique em OK.

# Estadiamento Oncológico - Adicionar um Estadiamento

- Na aba estadiamento Clique em "Adicionar doença"
  Adicionar doença
- 3. Adicione um diagnóstico e clique em Ok
- 4. Retornando à tela de estadiamento, selecionar uma data de início da doença,
- 5. Selecione a Patologia de Estadiamento específico para preencher.
- 6. Clique em **Próximo** ou **Anterior** 
  - Anterior para navegar pelas guias no formulário.

E preencher o que achar necessário. Clique em para exibir ou ocultar o texto de referência.

7. Clique em Assinar 🗹.

# "Re-estadiar" a progressão de uma patologia

- 1. Localize a patologia correspondente na guia Estadiamento.
- 2. Clique em Recorrência.
- 3. Insira uma data de recorrência.
- 4. Continue preenchendo o formulário de Estadiamento

e clique em **salvar**  para salvar o formulário ou

assinar 💜, para assinar o formulário.

# Cancelar documentação de um formulário de Estadiamento já preenchido

- 1. Selecione Cancelar documentação no menu Opções.
- 2. Selecione o Estadiamento na tabela.
- 3. Clique em OK.

# Ícones da planilha de Oncologia no PowerChar

|          | Resultado crítico                     |
|----------|---------------------------------------|
| +        | Resultado anormal                     |
| <b>(</b> | Resultado anormalmente baixo          |
|          | Resultado anormal na coluna recolhida |
|          | Plano                                 |
| X        | Prescrição                            |
| 4        | Resultado anormalmente baixo          |

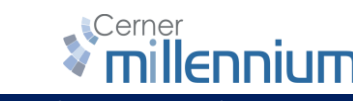